## Anleitung zur Anmeldung und Bedienung von Itslearning

**Wichtig!:** Die Internetseite von Itslearning funktioniert <u>nicht</u> über das Smartphone. Es ist ein Laptop/PC/Tablet nötig.

## Öffnen Sie die Briefe und rufen Sie über einen aktuellen Internet-Browser die Seite **https://cloud.schule-mv.de** auf.

Klicken Sie auf Anmelden.

Melden Sie sich mit Ihrem zugewiesenem Benutzernamen und dem Initialpasswort an.

Nun werden Sie aufgefordert, ein eigenes Passwort festzulegen, mit dem Sie sich zukünftig anmelden. Der

Benutzername bleibt bestehen.

Nun befinden Sie sich auf der Lernplattform Itslearning.

Die Schüler sind bereits in den jeweiligen Kursen eingetragen.

Die Sprechblase und die Glocke informieren Sie

über Neuigkeiten, wie Nachrichten oder Aufgaben.

Klicken Sie auf einen Kurs um ihn zu öffnen.

So sieht ein geöffneter Kurs aus.

Wenn eine neue Aufgabe verfügbar ist, erscheint dieses Feld.

Durch anklicken wird der Auftrag geöffnet.

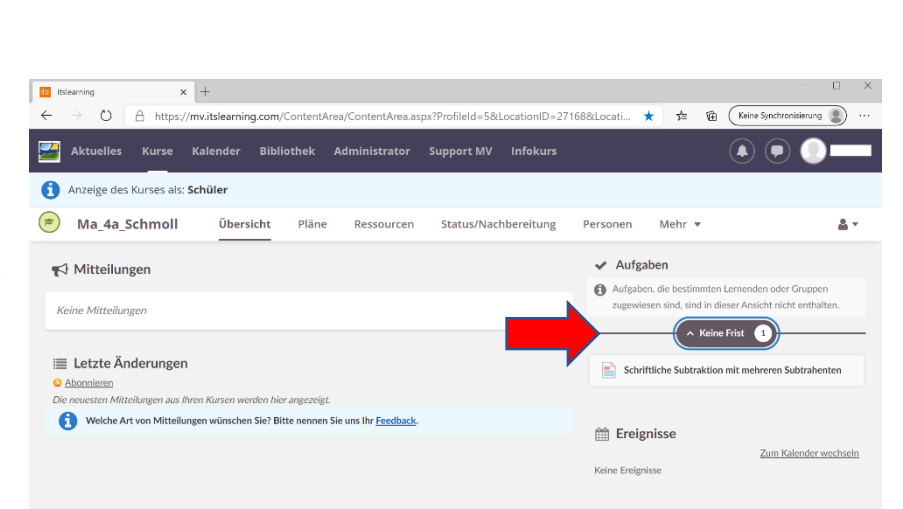

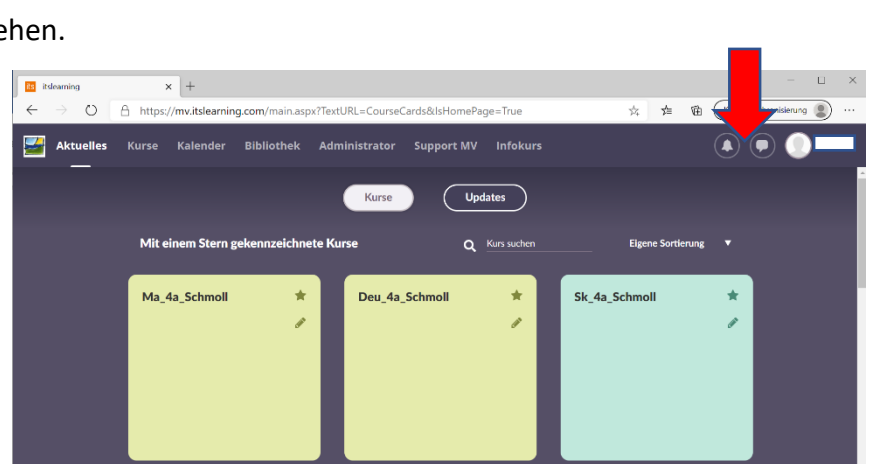

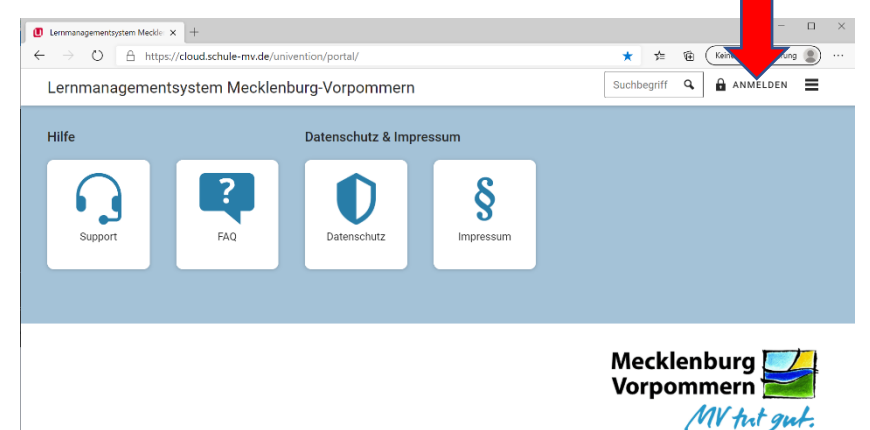

Wird die Aufgabe geöffnet können die Erklärungen, Aufgaben, Arbeitsblätter, Videos etc. aufgerufen werden. Falls Schwierigkeiten beim Lesen bestehen kann der Plastische Reader genutzt werden.

Um die Aufgabe zu beantworten, auf den grünen Button klicken. Die Aufgabe kann entweder gleich am PC oder im Heft beantwortet werden. Wenn die Aufgaben im Heft erledigt werden, bitte ein Foto machen oder das Ergebnis einscannen und als Datei hinzufügen. Dann auf abschicken klicken.

|                                                                                                    | - 0                                          | × |
|----------------------------------------------------------------------------------------------------|----------------------------------------------|---|
| is its average of the second second sec |                                              |   |
| nttps://mv.itsiearning.com/Content/Area/Content/Area.aspx?Profileid=SociocationID=2716                                                                                                    | Sectocati X S= Val Manw Synchronistering     |   |
| Aktuelles Kurse Kalender Bibliothek Administrator Support MV Infokurs                                                                                                    |                                              | 1 |
| <ol> <li>Anzeige des Kurses als: Schüler</li> </ol>                                                                                                    |                                              |   |
| Ma_4a_Schmoll Übersicht Pläne Ressourcen Status/Nachbereitung                                                                                                    | Personen Mehr 👻 🚨 💌                          |   |
| Subtrahenten                                                                                                    | status Nicht abgeschickt                     |   |
| Arbeitsauftrag                                                                                                    | Keine Frist                                  |   |
| Erklärung                                                                                                    |                                              |   |
| Aufgabe beantworten                                                                                                    | 3 HAUSAUFGABEN                               |   |
|                                                                                                    | biese Aktivität ist keine hausaulgabe.       |   |
|                                                                                                    |                                              |   |
|                                                                                                    | » seitemeiste minimieren                     |   |
| 🖸 itslearning X +                                                                                                    | - 🗆 ×                                        | 1 |
| ← → Ů A https://mvitslearning.com/ContentArea/ContentArea.aspx?ProfileId=5&LocationID=2716                                                                                                    | 58&Locati ★ 🚖 🔞 🤇 Keine Synchronisierung 🌒 … |   |
| Aktuelles Kurse Kalender Bibliothek Administrator Support MV Infokurs                                                                                                    | • • •                                        |   |
| Anzeige des Kurses als: Schüler                                                                                                    |                                              |   |
| Ma_4a_Schmoll     Übersicht     Pläne     Ressourcen     Status/Nachbereitung                                                                                                    | Personen Mehr 💌 🚨 🔻                          |   |
| boty p                                                                                                    |                                              |   |
|                                                                                                    |                                              |   |
| 🗋 Dateien hinzufügen                                                                                                    |                                              |   |
| oder einfach hier ablegen                                                                                                    |                                              | I |
| Abschicken Als Entwurf speichern Abbrechen                                                                                                    |                                              |   |

Um sich auszuloggen

auf den Namen klicken und **Abmelden** wählen.

| Itslearning                                  | × +                                 |                    |                                      |                      |                                       |           | – 🗆 ×              |
|----------------------------------------------|-------------------------------------|--------------------|--------------------------------------|----------------------|---------------------------------------|-----------|--------------------|
| $\leftrightarrow$ $\rightarrow$ 0 $\epsilon$ | https://mv.itslearning              | .com/main.aspx?Tex | tURL=CourseCards&lsHomePa            | age=True             | 交 存 個                                 | Keine Syn | .chronisierung 😰 … |
| Aktuelles                                    | Kurse Kalender                      | Bibliothek Adı     | ninistrator Support MV               | Infokurs             |                                       |           | •                  |
| -                                            | Mit einem Stern ge<br>Ma_4a_Schmoll | kennzeichnete Kr   | Kurse Up<br>urse Q<br>Deu_4a_Schmoll | dates<br>Kurs suchen | Eigene Sortierung<br>Sk., 4a, Schmoll | •         | 1                  |

Für das Handy ist eine kostenlose App-Version verfügbar.

Die App kann zum Beispiel genutzt werden, um von Arbeitsblättern oder Aufgaben im Heft

ein Foto zu machen und es dann direkt hochzuladen. Dadurch kann der Weg über den PC gespart werden.

Laden Sie sie über den App-Store herunter.

Als Schule wählen Sie: Schulen des Landes Mecklenburg-Vorpommern.

Sie können sich nun mit ihrem Benutzernamen und Ihrem vergeben Passwort anmelden.

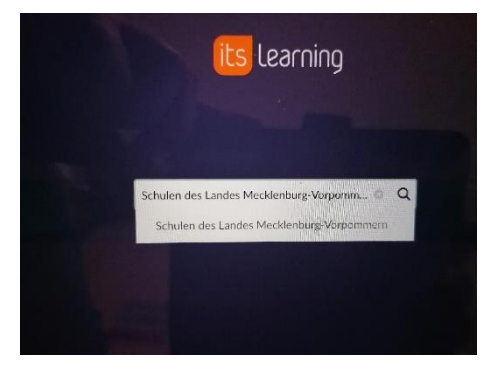

Gerne sind wir Ihnen bei der Initialisierung behilflich. Wenden Sie sich an Ihre Klassenleitung.